## Zmeny vo vypĺňaní dokladov pre kontrolný výkaz DPH od verzie 14.03

Na základe vydania Usmernenia k vykazovaniu nadobudnutia tovaru v tuzemsku z iného členského štátu v kontrolnom výkaze Finančným riaditeľstvom SR pribudla v moduloch Faktúry prijaté (FAP), Faktúry vydané (FAV) a Účtovníctvo (UCT) nová položka **Deň zaradenia do KV DPH**.

| (FAP) Prijatá faktúra - oprava          |                             |                              |                              | X               |
|-----------------------------------------|-----------------------------|------------------------------|------------------------------|-----------------|
| D <u>o</u> dávateľ 31633200 🕒           | Pobočka                     |                              | Druh <u>f</u> aktúry PF      |                 |
| PPG Deco Slovakia, s.r.o.<br>Kamenná 11 |                             | Interné                      | číslo (#=auto)  1234         | 56789123        |
| 010 11 Žilina 11<br>Slavak Basublia     |                             | Voda <sup>,</sup><br>Variabi | v. cisio FA   <b>3673137</b> | 873157879874    |
|                                         |                             | Špecific                     | ký symbol                    |                 |
| Dež edeežtu DBU 10.01.2014              | Spôsob úbrady P) Prev.      | príkaz                       | ▼ Na                         | ša pobočka 1072 |
| Dei orgistia 10.01.2014                 | Z páška účtu 01             |                              |                              | ,               |
| Den pijata 10.01.2014                   | na účet dodávateľ a 2120676 | 365370200                    |                              |                 |
| Deč splatnosti 21 31 01 2014            | Popis faktúru               | 000070200                    |                              |                 |
| Deň pôvod dodania (KV) 10.01.2014       |                             |                              |                              |                 |
| Deň zarad, do KV DPH                    | Stredisko                   |                              | Konšt. svmbol                |                 |
|                                         | Zákazka                     |                              | Číslo obiednávky             |                 |
| Dodáv. IČ DPH SK2020423680              | Kalk. položka               |                              | ,,                           |                 |
| Naše IČ DPH SK2023129152                | Pôvodná faktúra             |                              |                              |                 |
| Predkontácia TOV <b>F</b>               | 3 Prehľad saldokonta        |                              | V cudzej mene                | Účtovná hodnota |
| Mena EUR 🕨 🖡                            | 4 Rozpis podřa sadzby DPH   | Bez DPH                      | 100,00                       | 100,00          |
| Účtovný kurz 1,000000 F                 | 5 Rozúčtovanie sumy bez DPH | Suma DPH                     | 20,00                        | 20,00           |
| Deň kurzu DPH 10.01.2014                | 6 Vyúčtovanie záloh         | Vyúčt. zálohy                | 0,00                         | 0,00            |
| Kurz pre DPH                            | 8 Zoznam príjemok           | Zaokrúhlenie                 | 0,00                         | 0,00            |
| Stav                                    | •                           | <u>K</u> úhrade              | 120,00                       | 120,00          |
|                                         |                             |                              |                              | <b>X</b>        |

Položka sa pri vytváraní nových dokladov predvyplní podľa dátumu zadaného v položke *Deň odpočtu DPH*, v prípade potreby je dátum možné prepísať. Položka slúži na zaradenie dokladu do podkladov pre vygenerovanie kontrolného výkazu. V kontrolnom výkaze sa do položky *Deň dodávky* tlačí dátum podľa položky *Deň pôvodného dodania* (KV) v prijatej faktúre.

Podľa Poučenia a dodatku č. 1 na vyplnenie KV k DPH pribudla do modulov FAP, FAV, Financie (FIN), UCT k údajom o DPH nová položka *Odpočítaná časť DPH pre KV*.

Ak sa položka vyplní, prenáša sa hodnota do kontrolného výkazu do položky *Výška odpočítanej dane v eurách*. Ak sa položka nevyplní, do kontrolného výkazu sa do položky *Výška odpočítanej dane v eurách* doplní celá hodnota DPH podľa hodnoty zadanej v riadku DPH v rozpise DPH. V prípade, ak je v konfigurácii systému zadaný koeficient pre výpočet priznania DPH, prepočítava sa suma v položke *Odpočítaná daň* týmto koeficientom a výsledná hodnota sa uvádza do kontrolného výkazu do položky *Výška odpočítanej dane v eurách*.

| Rozpis DPH                                                                          | ×        |
|-------------------------------------------------------------------------------------|----------|
| Тур DPH 14K20 <b>&gt;</b> 20.00                                                     |          |
| Základ dane 100,00 EUR                                                              |          |
| DPH 20,00                                                                           |          |
| Základ dane (účt.) 100,00                                                           |          |
| DPH (účt.) 20,00                                                                    |          |
| Oddiel Kontrolného výkazu B2 🕨 Prijaté faktúry, príjemca uplatňuje odpočítanie dane |          |
| Popis operácie                                                                      |          |
| Odpočítaná časť DPH pre KV (prázdne = celá DPH)                                     |          |
|                                                                                     | <b>X</b> |

Na základe požiadaviek zákazníkov sme do modulov FIN, UCT (pre interné doklady) pridali položku **Pôvodný doklad** – položka slúži na vyplnenie pôvodného čísla dokladu pri zadávaní údajov z opravných dokladov.

## Po aktualizácii programu na verziu 14.03 spustite tieto funkcie

**1. Kontrola DPH, oddiel KV –** spustenie funkcie pre vyplnenie položky *Deň zaradenia do KV DPH* v dokladoch zadaných pred aktualizáciou na verziu 14.03. Operácia doplní dátum zaradenia do KV DPH podľa dátumu zdaniteľného plnenia. Kontrolu je potrebné spustiť samostatne vo všetkých moduloch – FAP, FAV, UCT.

**2. Výpočet DPH – Kontrolný výkaz – Konverzia z verzie 14.02** - spustenie operácie naimportuje dáta pre kontrolný výkaz zo starších verzií programu (14.01, 14.02). Tie sa následne zobrazujú v prehliadači Kontrolné výkazy DPH.

## Práca s prehliadačom Kontrolný výkaz

V súvislosti s vyššie uvedenými zmenami sa zmenila práca spojená s generovaním kontrolného výkazu – v module Výpočet DPH pribudol samostatný prehliadač pre Kontrolný výkaz DPH. Pre vygenerovanie nového kontrolného výkazu v prehliadači Kontrolný výkaz kliknite na ikonu *Pridanie riadka / [Insert]*. Podľa potreby zmeňte obdobie, druh podania, dátum zostavenia a uložte hlavičku kontrolného výkazu kliknutím na ikonu *Uloženie zmien / [F2]*.

| 🛛 Tangram EOS 14.03 [TANGRAM.DEMO/I      | emo Používateľ] - [(DPH) Kontrolný výkaz DPH] |           |
|------------------------------------------|-----------------------------------------------|-----------|
| 🥅 Systém Moduly Číselníky Okná Pomoc -   | DPH Kontrolný_výkaz                           | _ 8 ×     |
| 2014 Výpočet DPH                         |                                               | 🔤 🔤 😇 🎼 🎬 |
|                                          | à 🗟 🗷 • 🖻 🔲 🔲 😫 纲 1/2                         |           |
|                                          | DPH) Kontrolný výkaz DPH - vloženie           |           |
| Obdobie Por. Druh Číslo Konateľ Dátum Po | Dbdobie (RRRR/MM) 2014/03 🕒 Poradie           |           |
|                                          | Druh podania 🔺 Riadne 💌 Číslo 🗌 1             |           |
|                                          | Dátum zostavenia 31.03.2014                   |           |
|                                          | Konater Q1234567 Damestnanec                  |           |
|                                          | Poznámk <u>a</u>                              |           |
|                                          |                                               |           |

Pre naplnenie hodnôt do KV DPH stlačte ikonu *Výpočet kontrolného výkazu DPH / [F8]*. Pri výpočte kontrolného výkazu môže program zistiť niektoré formálne chyby v kontrolnom výkaze – opravte ich cez protokol alebo priamo v moduloch.

| 🗵 Tangram EOS 14.03 [TAN             | IGRAM.DEMO/Demo Používateľ] - [(DPH) Kontrolný výkaz DPH]       |       |
|--------------------------------------|-----------------------------------------------------------------|-------|
| 📰 Systém Moduly Čís <u>e</u> lníky O | <u> Okná Pomoc - DPH Kontrolný_výkaz</u>                        | - 8 × |
| 2014 vj                              | Íýpočet DPH 🔄 🐻 🖉 👘 🦉                                           | EXIT  |
| <b>▼ ▼ □ 2 B 0</b>                   | <u> </u>                                                        |       |
| Obdobie Por. Druh Číslo Ko           | onateľ Dátum Popis Riadky Vložil Vložené dňa Zmenil Zmenené dňa |       |
| 201403 1 A 1 Q12                     | 234567 31.03.2014 18 DEMO 09.04.2014 11:07:25                   |       |
|                                      |                                                                 |       |
|                                      |                                                                 |       |
|                                      | · · · · · · · · · · · · · · · · · · ·                           | UM    |

Pre zobrazenie podkladov kontrolného výkazu sa postavte kurzorom na riadok so zvoleným obdobím kontrolného výkazu a kliknite na ikonu **Prezeranie podkladov kontrolného výkazu** / [F11].

Pre export kontrolného výkazu (vo formáte xml a pdf) nastavte kurzor na riadok so zvoleným obdobím kontrolného výkazu a kliknite na ikonu *Export kontrolného výkazu / [F11]*.